## 個人向けインターネットバンキングサービス <mark>操作/機能の変更について</mark>

新システムへの移行に伴う操作/機能の主な変更等についてご案内いたします。

## 1. 振込

- (1)メニュー名称
   新システムでは「資金移動」から「振込」にメニュー名称を変更しました。
   従来の「資金移動」をご利用のお客様は、新システムへの移行後は「振込」メニューをご利用ください。
- (2) 振込先登録口座の登録可能数 現行システムでは振込先を30口座まで登録可能ですが、新システム移行後は99口座まで 登録可能となります。
- (3) 振込先メンテナンス機能 現行システムでは振込後でなければ振込先を登録できませんが、新システム移行後は、振込 を行う前に振込先を登録することが可能となります。 また、一度登録した振込先の情報を修正・削除することが可能となります。
- (4) 振込結果照会

振込日当日の振込結果(資金決済・発信)の状態(成立・不成立)を表示します。

なお、振込日(振込指定日)がシステム移行前の振込については、振込明細(内容)は移行 されますが、振込結果(取引状況)は"-"(ハイフン)で表示されます。

| 辰込結果        | 照会          |             |       |         |       |                        |                     | ⑦このべ      | ージのご利     | 川用ガイド                  |
|-------------|-------------|-------------|-------|---------|-------|------------------------|---------------------|-----------|-----------|------------------------|
|             |             |             |       |         |       |                        |                     |           |           |                        |
| 独虽件入力       | ▶輯会結果       |             |       |         |       |                        |                     |           |           |                        |
| 販込結果詳       | 緒を表示します。    |             |       |         |       |                        |                     |           |           |                        |
| 支払元         | 口座          |             |       |         |       |                        |                     |           |           |                        |
|             | お取引店        |             | 科目    |         |       |                        | 口座番号                | ÷         |           |                        |
| 本店          |             | 普通          |       | 0002147 |       |                        |                     |           |           |                        |
| 四余日付:2      | 003年08月28日  |             |       |         |       |                        | 2003年08月            | 28日9時50分3 | 10秒勝点の    | 情報です。                  |
|             |             |             |       |         |       |                        |                     |           |           |                        |
| 照会明         | 月細          |             |       | 全       | 件数:25 | 件 <u>&lt;&lt; 前の</u> 1 | <u>10(</u> ≇   11~2 | 20/25件を表示 | 中丨汰       | <u> 7010件 &gt;&gt;</u> |
| at /+ at 12 | in:1 🗆      | 4023.0646.1 |       | 摄       | 込先    |                        |                     | 1021.0.85 | 45 K M 21 | Ing (4430)             |
| 文门番写        | 10000       | 加加加加        | 全融機関  | 支店名     | 科目    | 口座番号                   | 受职人                 | 加心面朝      | 7-22.77   | 机为日心儿                  |
| bc123e11    | 2003年08月05日 | シンキン 知り     | A銀行   | 品川支店    | 普通    | 3412123                | シンキン ハナコ            | 10,000円   | 470円      | _                      |
|             | 2002年00日05日 | いったい われた    | ASR/T | 大倍支庄    | 普通    | 3412567                | シッキン ハナフ            | 10.000円   | 470円      |                        |

2. 税金・各種料金の払込み (Pay-easy)

税金・各種料金の払込み(Pay-easy)から、国庫金・地公体、民間収納機関へ税金・各種料金 の払込みを行う場合、以下のメニューボタンをクリックしてご利用ください。 \_\_\_\_\_

----

| 山利伯力亚岸                                                                                                    |                                                                                                    | <u></u>                                              | ay-easy<br>ay-easy<br>a)-各種料金の払込み | <ul> <li>・ ログアウト ・・・ メ</li> <li>・ ダメ</li> <li>空き地様 ご利用ありがとう</li> <li>ご希望の取引をお過</li> </ul> | ・ <b>イン画面</b><br>ございます。<br>番びください。 |
|----------------------------------------------------------------------------------------------------|----------------------------------------------------------------------------------------------------|------------------------------------------------------|-----------------------------------|-------------------------------------------------------------------------------------------|------------------------------------|
|                                                                                                    | 金 🗾 振 込 👩                                                                                                    | 回定 期                                                 |                                   | は よう 契約者 情報変更                                                                             | ■<br>取引履歴<br>照 会                   |
|                                                                                                    |                                                                                                    |                                                      |                                   |                                                                                           |                                    |
| インターネットバンキングをご利用い                                                                                                    | ただきありがとうございます。                                                                                                    |                                                      |                                   |                                                                                           |                                    |
| 前回ログインした日時は2012年07月                                                                                                    | 04日 17時40分13秒です。                                                                                                  |                                                      |                                   |                                                                                           |                                    |
|                                                                                                    |                                                                                                    |                                                      |                                   |                                                                                           |                                    |
| 代表口座のお取引はこ                                                                                                    | ちらから                                                                                                    |                                                      | 残高照会へと                            | 出金明細照会 振 流                                                                                | 2                                  |
| 代表口座のお取引はこ                                                                                                    | ちらから                                                                                                    | 口座番号                                                 | 残高照会                              | 出金明細照会 振 流<br>座名義人                                                                        |                                    |
| 代表ロ座のお取引はこ<br><sup>お取引店</sup><br>統合テスト系自営1401008                                                                                                 | <b>ちらから</b><br>科目<br>普通                                                                                           | 口座番号<br>0000001                                      | <u>残高照会</u> 入上<br>セロイチ            | 1金明細照会 振 〕<br>座名義人                                                                        | <u>&gt;</u>                        |
| 代表ロ座のお取引はこ<br><sup>お取引店</sup><br>統合テスト系自営1401008<br>代表ロ座以外のお取引にご                                                                                 | - <b>ちらから</b><br>科目<br>普通<br>Dいては、画面一番上の                                                                          | ロ座番号<br>0000001<br>メニューを押して                          | 残高照会 入上<br>で<br>セロチ<br>ください。      | 1金明細照会 振 À<br>座名義人                                                                        |                                    |
| 代表口座のお取引はこ<br><sup>お取引店</sup><br>統合テスト系自営1401008<br>1代表口座以外のお取引にこ<br>税金・各種料金の払込み(?                                                               | 555から<br>料目<br>普通<br>ついては、画面一番上の<br>ペイジー)をする場合は、                                                                  | □座番号<br>0000001<br>メニューを押して<br>「税金・各種料金              |                                   | 1金明細照会 振 込<br>座名義人<br>甲してください。                                                            |                                    |
| <ul> <li>代表口座のお取引はこ<br/>あ取引店         統合テスト系自営1401008     </li> <li>代表口座以外のお取引につ     </li> <li>税金・各種料金の払込み(ク         保有資産の照会をする場合     </li> </ul> | <ul> <li>ちらから</li> <li>料目</li> <li>普通</li> <li>ついては、画面一番上の</li> <li>ペイジー)をする場合は、</li> <li>計は、「保有資産照会」ボ</li> </ul> | □座番号<br>0000001<br>メニューを押して<br>「税金・各種料金<br>タンを押してくださ |                                   | 1金明細照会 振 込<br>座名義人<br>甲してください。                                                            |                                    |

- 3. Eメール
- (1) Eメールへの電子署名の付与

Eメールに電子署名を付与します。(セキュアメール IDを導入)メールの送信元の実在性、 および電子メールの内容が通信途中で改ざんされていないことの確認ができ、フィッシング対 策として有効です。

| VI XIEFV1 OUTIOOK EX                  |                                                                                                    |
|---------------------------------------|----------------------------------------------------------------------------------------------------|
| · ファイル(E) (要集(E) 未一)                  | 00 W-800 AM7-300 A8700                                                                                                    |
|                                       |                                                                                                    |
|                                       | ● 18 後 × 10 0 - 84<br>全角小型は 転送 印刷 単計 送受信 アドレス 検索 エンコード                                                                                                    |
| ◎ 受信トレイ                               |                                                                                                    |
| フォルダ ×                                | 1. 8 1. 受信日時 7 送信者 件名                                                                                                    |
| C Outlook Express                     | ☆2012/06/22 1 kib_shinkin@ssc.fa 1278信用全庫からのご連絡                                                                                                    |
| · · · · · · · · · · · · · · · · · · · |                                                                                                    |
| 回 🗇 送信トレイ                             |                                                                                                    |
| (注) 離形メール                             |                                                                                                    |
| 一個利用を済みアイテム                           |                                                                                                    |
| (の) 下書き (1)                           | セキュリティのヘルプ 🦳                                                                                                    |
|                                       | デジタル署名付きメッセージ                                                                                                    |
|                                       |                                                                                                    |
|                                       | ● このしいわ シンナンジャング (日本/ トレアゴン)カリ 開クメカアレナナ                                                                                                    |
|                                       | このメッセージは送信者によってデジタル署名されています。                                                                                                    |
|                                       | ■ このメッセージは送信者によってデジタル署名されています。<br>署名付きのメッセージを受信すると、メッセージの作成者から正常に送信されていること、およびメッセージ<br>署名付きのメッセージを受信すると、メッセージの作成者から正常に送信されていること、およびメッセージ                                                                                             |
|                                       | このメッセージは送信者によってデジタル署名されています。<br>署名付きのメッセージを受信すると、メッセージの作成者から正常に送信されていること、およびメッセージ<br>がな送中に変更されていないことを確認できます。署名付きのメッセージを受信すると、署名されている<br>ことを示す着子メール。アイコンが表示されます。                                                                      |
|                                       | ♀ このメッセージは送信者によってデジタル署名されています。<br>署名付きのメッセージを受信すると、メッセージの作成者から正常に送信されていること、およびメッセージ<br>が構成送中に変更されていないことを確認できます。署名付きのメッセージを受信すると、署名されている<br>ことを示す電子メールアイコンが表示されます。                                                                    |
|                                       | Cのメッセージは送信者によってデジタル署名されています。<br>署名付きのメッセージを受信すると、メッセージの作成者から正常に送信されていること、およびメッセージが受けて変更されていないことを確認できます。署名付きのメッセージを受信すると、署名されていることを示す電子メールアイコンが表示されます。<br>Outlook Express のセキュリティ響告が表示される場合は、メッセージが変更されていたり、実際の送信者から配信されていない可能性があります。 |
|                                       | Cのメッセージは送信者によってデジタル署名されています。<br>署名付きのメッセージを受信すると、メッセージの作成者から正常に送信されていること、およびメッセージが受送中に変更されていないことを確認できます。署名付きのメッセージを受信すると、署名されていることを示す電子メールアイコンが表示される場合は、メッセージが変更されていたり、実際の送信者から配信されていない可能性があります。 □ 小像、このヘルナ画面を表示しない                  |

## (2) Eメール設定機能

新システムでは、お客様自身でEメール通知サイクル(随時、日1回、曜日指定、時間指定 等)の設定ができます。

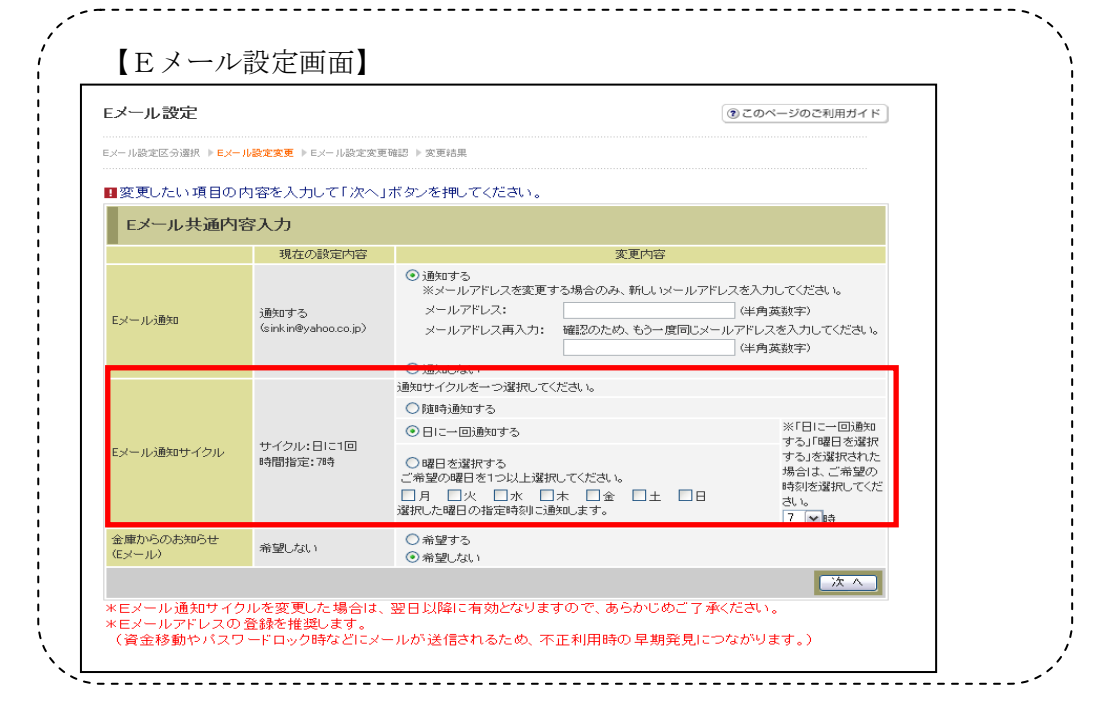

(3) 追加となったEメール

| 下表のとおりEメール通知がカ | 追加と | なり | ます。 |
|----------------|-----|----|-----|
|----------------|-----|----|-----|

| 通知種類          | 概要                             |
|---------------|--------------------------------|
| 利用限度額変更       | お客様が利用限度額変更を実行した時に、お客様に利用限度    |
|               | 額変更があった旨のEメールを送信する。            |
| IB停止          | お客様がIB取引中止を実行した時に、お客様に IB 取引中止 |
|               | があった旨のEメールを送信する。               |
| ワンタイムパスワードロック | お客様が入力したワンタイムパスワードが所定の誤入力回数    |
|               | に達した時に、ワンタイムパスワードがロックされた旨の E   |
|               | メールを送信する。                      |

4. スマートフォン対応

新システムではスマートフォンでのご利用が可能となります。 ID、パスワード、表示画面、画面遷移等は、ブラウザ画面を利用する場合と同じです。

## 5. 取引履歴照会期間の変更

- (1) インターネットバンキング取引照会期間の変更
   現行システムでは、「3ヶ月前の1日から当日まで」照会が可能ですが、新システムでは「3ヶ月前応答日から当日まで」に変更となります。
- (2)税金・各種料金の払込み(Pay-easy)取引履歴照会期間の変更 現行システムでは、「3ヶ月前の1日から当日まで」照会が可能ですが、新システムでは「1 ヶ月前応答日から当日分まで」に変更となります。

6.利用限度額情報の設定が千円単位となります

現行システムでは一円単位の設定が可能ですが、新システムでは千円単位の設定となるため、 千円未満は切り上げて移行します。

- <例>
  - 現行システム 10,300円(設定値は一円単位)

新システム 11千円(設定値は千円単位)

7. 前回ログインの日付・時刻の表示方法変更

現行システムではブラウザとモバイルでログイン日付・時刻を区別のうえ管理し表示していま す。新システムではブラウザとモバイルでログイン日付・時刻を区別しないため、ブラウザとモ バイルいずれか新しい方のログイン日付・時刻を表示します。

8. ログイン後の画面表示

現行システムではログオン後の画面に代表口座の残高を表示していますが、新システムのログ イン後の画面には代表口座の口座情報のみで、残高の表示はありません。

代表口座の残高照会を行う場合、「残高照会」ボタンをクリックしてください。

| 日新信用金庫                                |                         |                 | ·<br>(<br><u> 祝金・各種料金の</u> | 空き<br><u>払込み</u> | <ul> <li>● ログアウト</li> <li>● メイン画面</li> <li>*地様ご利用ありがとうございます。</li> <li>ご希望の取引をお選びください。</li> </ul> |               |  |
|---------------------------------------|-------------------------|-----------------|----------------------------|------------------|--------------------------------------------------------------------------------------------------|---------------|--|
|                                       | 🗾 🐜 扳                   | ፼ 定期            | ע-ם 🚺                      | 🔷 諸届け            | 契約者<br>情報変更                                                                                      | ■ 取引履歴<br>照 会 |  |
| 前回ロンキンしに口味は2012年00月。                  | 20日 17回付42万42代シビタ。      |                 |                            |                  |                                                                                                  |               |  |
| 代表口座のお取引はこ                            | ちらから                    |                 | 残高照会                       | 入出金明             | 細照会」「振う                                                                                          | <u>ک</u>      |  |
| 代表口座のお取引はこ                            | ちらから                    | 口座番号            | 残高照会                       | ○ 入出金明<br>□ 座名書  | <del>細照会 【振う</del><br>氟人                                                                         |               |  |
| 代表口座のお取引はこ<br>お取引店<br>統合テスト系自営1401008 | <b>ちらから</b><br>科目<br>普通 | 口座番号<br>0000001 | 残高照会                       |                  | 細照会 振う<br>意人                                                                                     |               |  |

9.利用限度額/Eメールアドレス等の変更手続き

現行システムでは、「サービス利用登録・変更」メニューからEメールアドレス/利用限度額 等の変更を行っていただいておりますが、新システムではログイン後の「契約者情報変更」メニ ューからこれらの取引を行っていただくよう変更いたします。

なお、ログインパスワードの変更については、現行同様「サービス利用登録・変更」メニュー から行ってください。

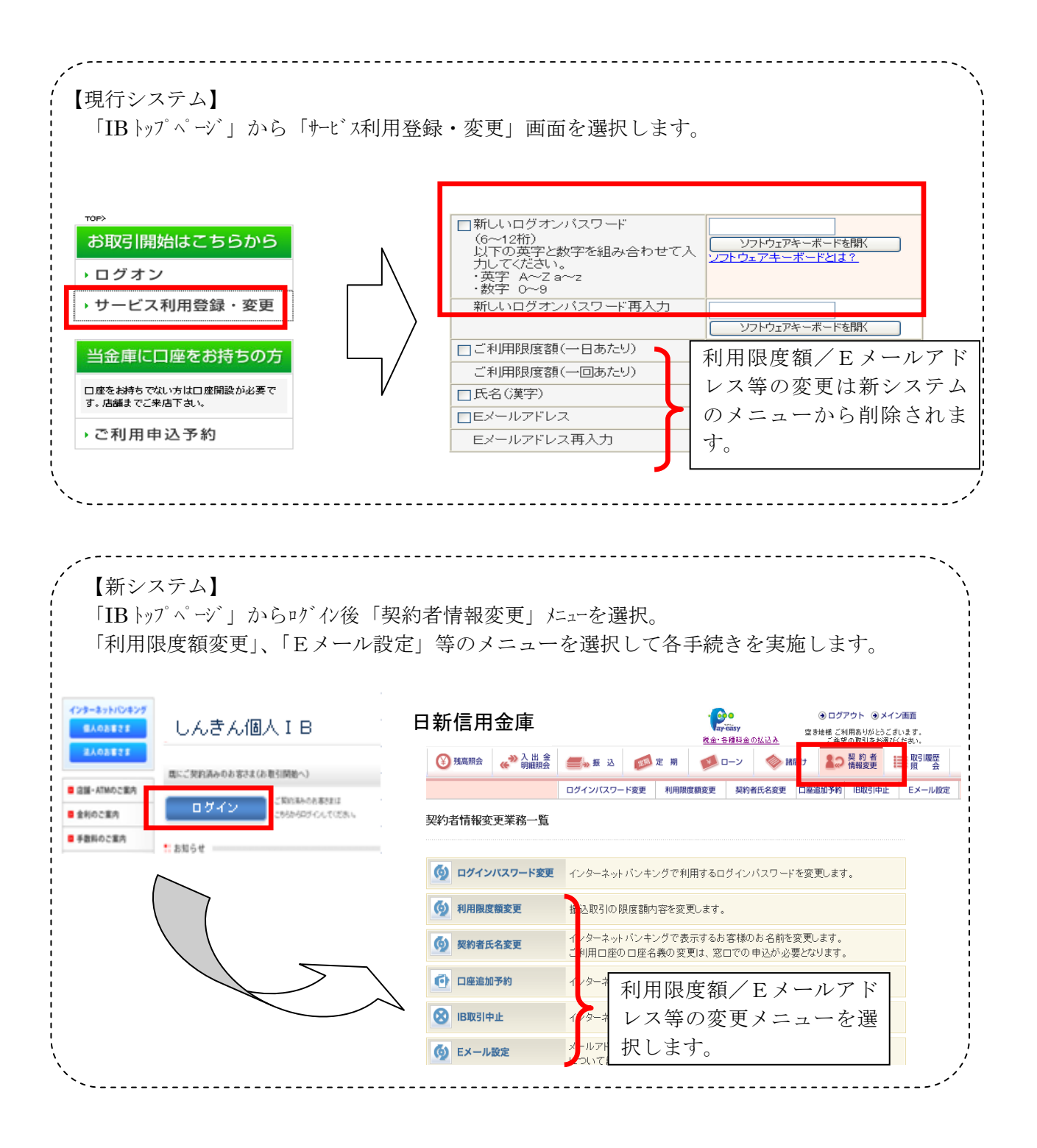

10. ワンタイムパスワードの導入

新システムでは、セキュリティ機能強化のため、ソフトウェアトークンを利用したワンタイム パスワードを導入します。

詳細は、別途お知らせいたします。

以 上